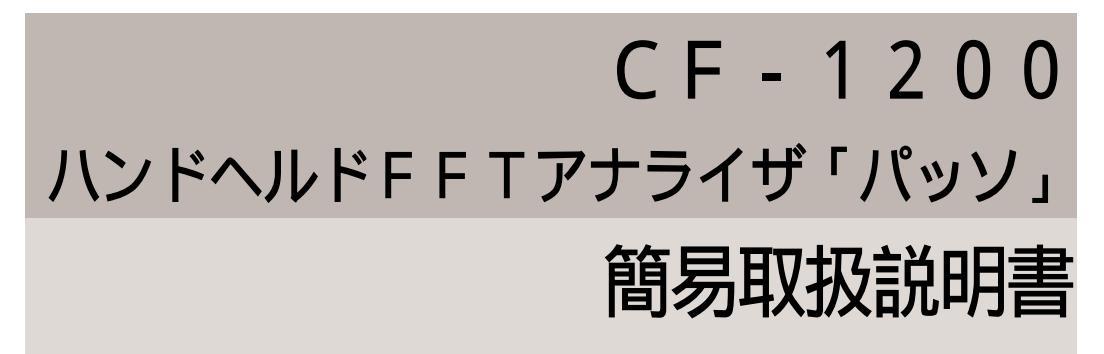

この取扱説明書は、ハンドヘルドFFTアナライザ「パッソ」の 基本操作について説明したものです。御活用の程、宜しくお願い 致します。詳細の説明は本編取扱説明書を御参照下さい。

| 目次               | р.1  |
|------------------|------|
| 基本的な操作           | р.2  |
| 表示画面の切換          |      |
| 電圧レンジの設定         |      |
| 周波数レンジの設定        |      |
| 信号を停止させる         |      |
| 平均化の実行           |      |
| 表示機能             | р.4  |
| サーチカーソル機能 (データの読 | み取り) |
| 記憶・再生            | р.5  |
| メモリーカードを差し込む     |      |
| メモリーカードのフォーマット   |      |
| ブロックメモリへの記憶      |      |
| ブロックメモリの再生       |      |
| プリンタでの記録         | р.7  |
| 校正機能             | р.8  |
| 加速度ピックアップとの校正    |      |
| 騒音計・マイクロホンとの校正   |      |

# 基本的な操作

表示画面の切換

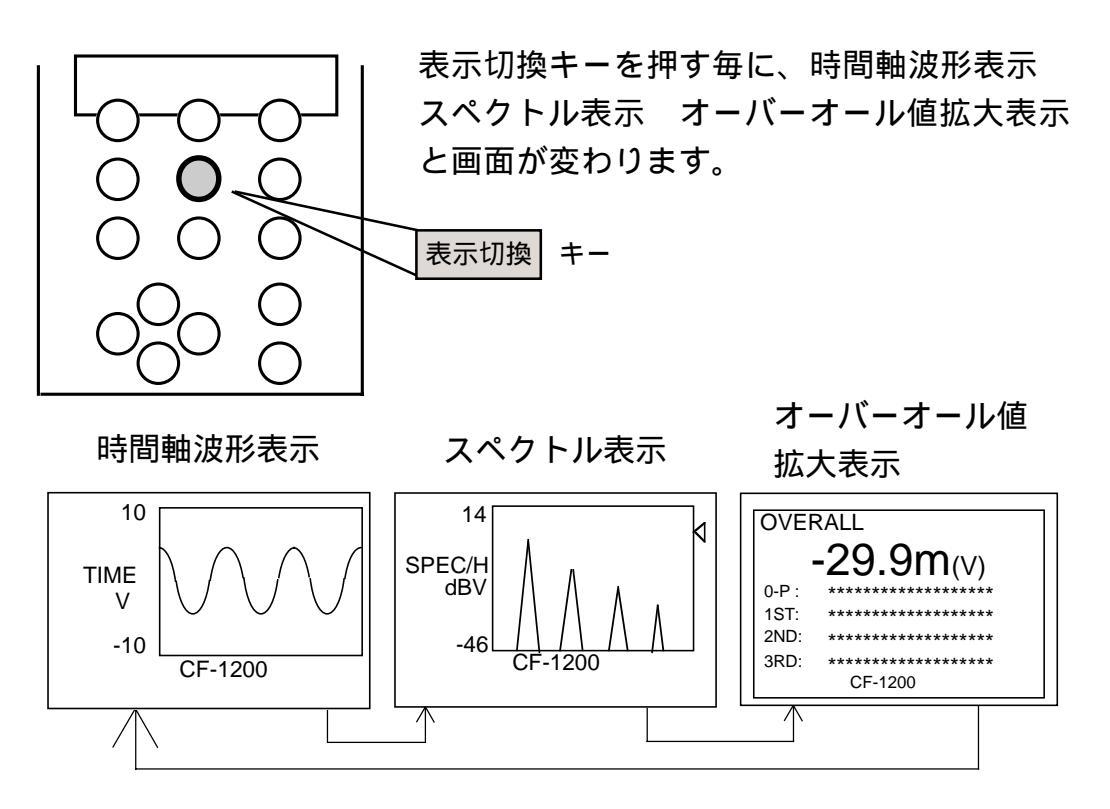

電圧レンジの設定

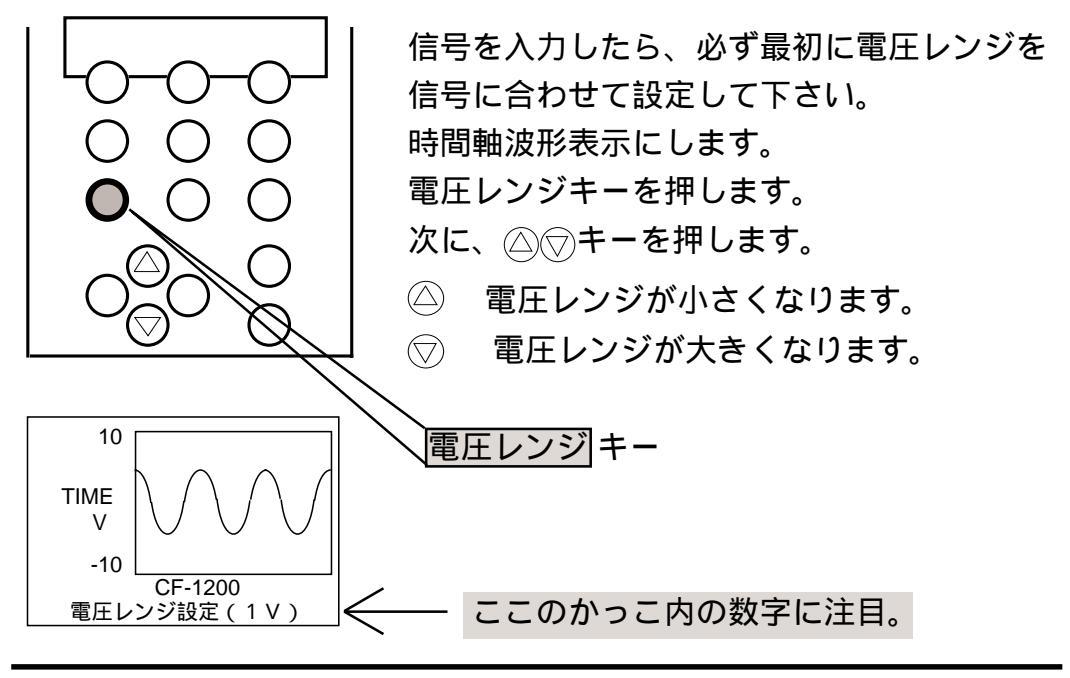

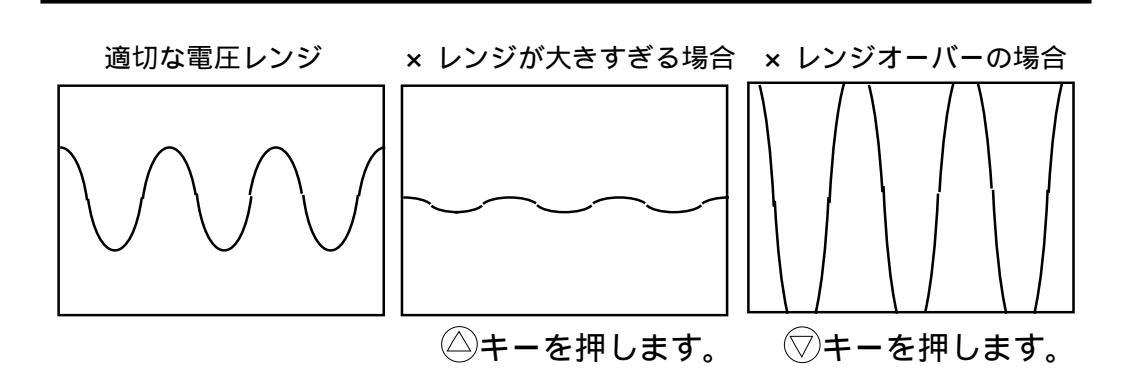

周波数レンジの設定

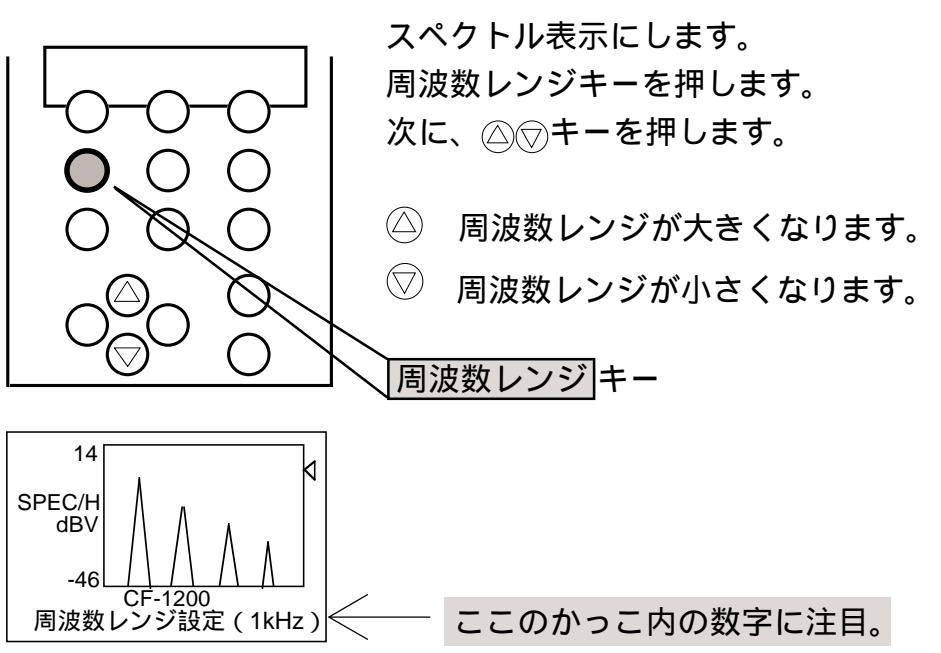

信号を停止させる。

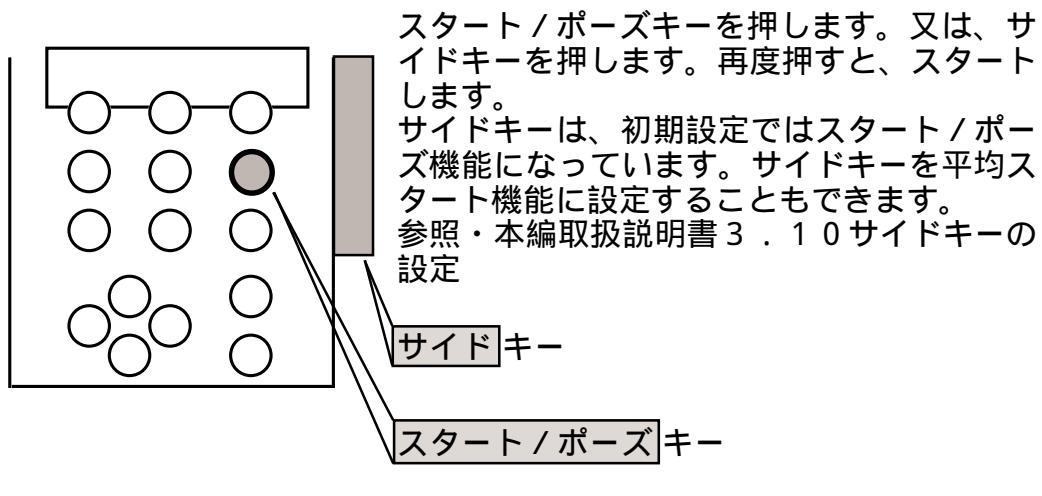

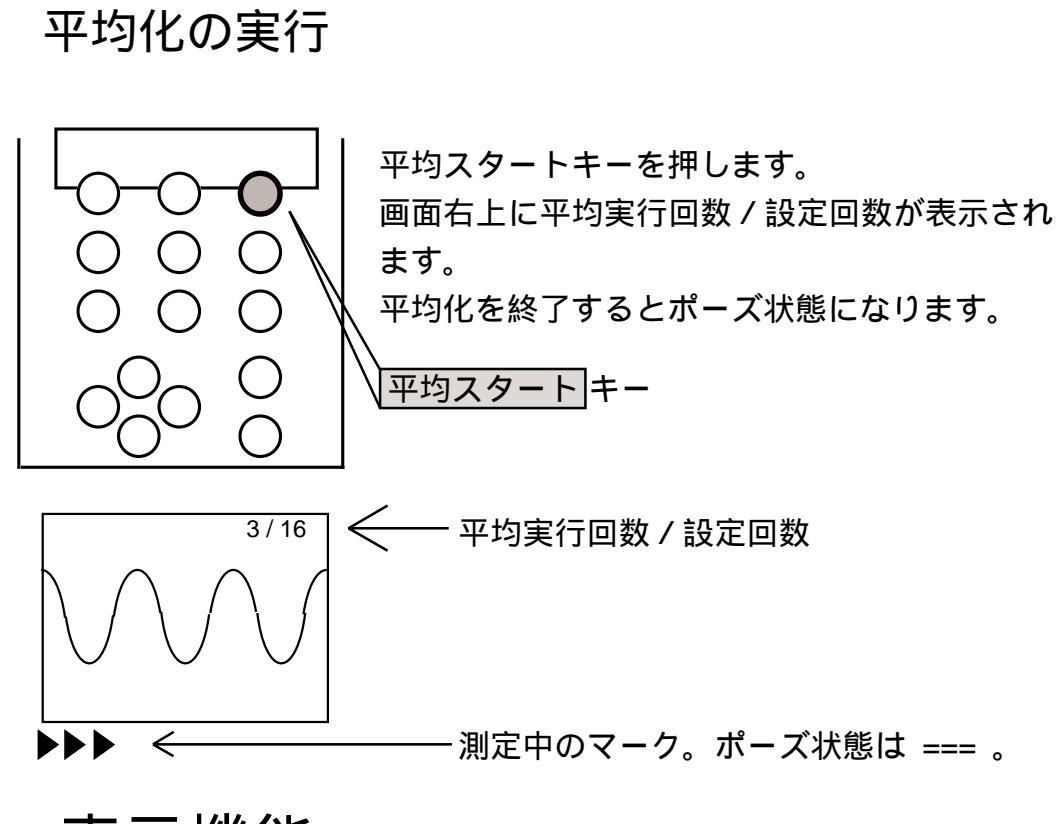

表示機能

サーチカーソル機能 (データの読み取り)

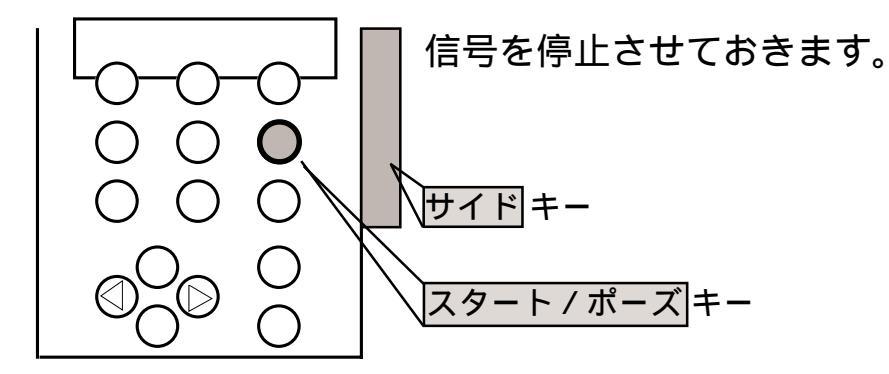

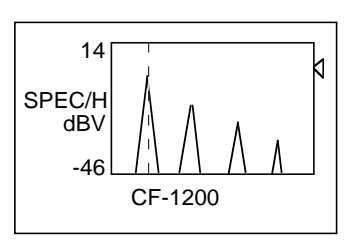

任意のポイントのX軸・Y軸値を読み取ります。

○ シキーでサーチカーソルを移動させ、任意の 点に合わせます。
画面下に任意のポイントのX軸・Y軸値が表示されます。

4

## 記憶・再生

メモリーカードを差し込む。

本体の電源を切ってから、メモリーカードを差し込みます。メモリーカード は裏返しにして差し込みます。

メモリーカードのフォーマット

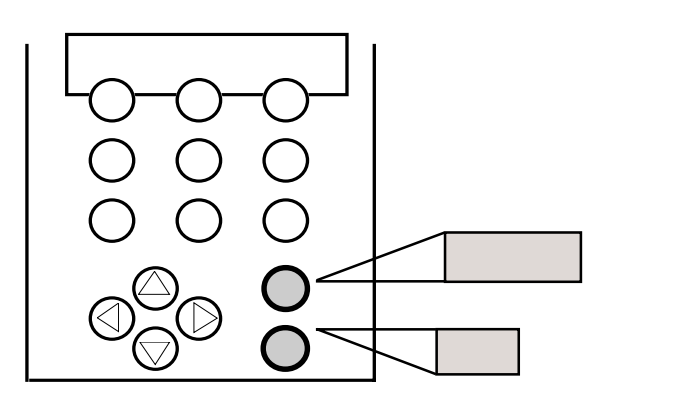

| ( MAIN MENU )                                                                                                    |
|----------------------------------------------------------------------------------------------------|
| <ul> <li>(1)表示・解析条件設定</li> <li>(2)平均化・速度変位</li> <li>(3)トリガ設定</li> <li>(4)メモリ設定</li> <li>(5)設定条件メモリ・その他</li> <li>(6)I/O設定(プリンタ)</li> </ul> |
|                                                                                                    |

= メモリ設定 = 【NEXT】【MENU】 メモリ選択 : 画面メモリ メモリ番号 : ----ラベル設定 : [LIST] 削除 : [LIST] フォーマット : <<u><EXEC></u> フォーマットOK?

| [NEXT] [MENU]   |
|-----------------|
| : 画面メモリ         |
| :               |
| : [LIST]        |
| : [LIST]        |
| : <exec></exec> |
| です              |
|                 |

新しいメモリーカードを使用する場合は以下の フォーマットを行って下さい。

メニューキーを押し、[4]メモリ設定に反転 カーソルを合わせ、選択キーを押します。

○○キーでフォーマットに反転カーソルを
 合わせ、選択キーを押します。
 画面下に「フォーマット OK?」とでたら、

再度選択キーを押します。「フォーマット中で す」とでて、それが消えたらフォーマットは 終了です。

○○○○キーで反転カーソルを[MENU] に合わせ、選択キー、メニューキーの順に押します。

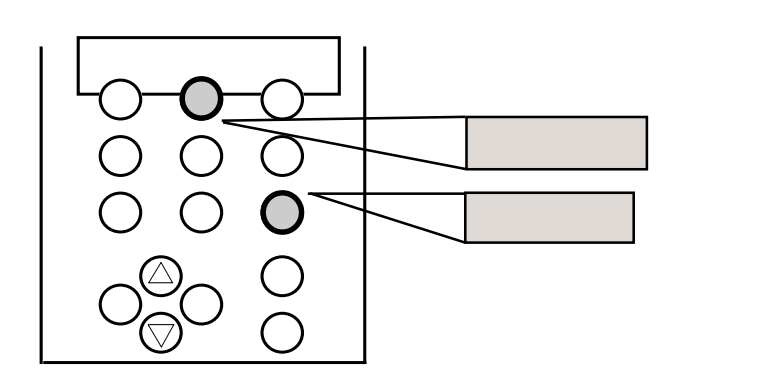

## ブロックメモリへの記憶

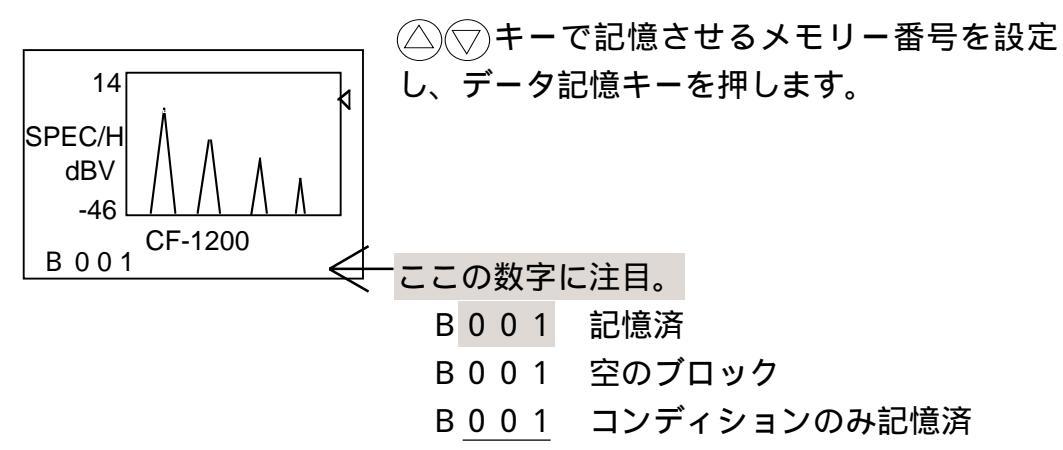

### ブロックメモリの再生

○○ キーで再生させるメモリー番号を設定し、データ読出キーを押します。

「B001」の「B」は、ブロックメモリ(画面メモリ)を表します。 これが「R」の場合はレコードメモリ(波形メモリ)の設定になっていま す。その場合はメモリ種類をレコードメモリからブロックメモリへ変更し て下さい。

参照・本編取扱説明書3.7.1ブロックメモリへの記憶

| [ MAIN MENU ]            |
|--------------------------|
| (1)表示・解析条件設定             |
| (2)平均化・速度変位<br> (3)トリガ設定 |
| (4)メモリ設定                 |
| (5)設定条件メモリ・その他           |
| ( 6 )   / O 設定(ブリンタ)     |

= ブリンタ設定 = 【NEXT】【MENU】 RS-232C : ON プリンタ : RQ110 又は THINK サイドキー : プリント ON メニューキーを押し、[6] I/O設定(プリンタ) に反転カーソルを合わせ、選択キーを押します。 ○○キーでRS-232Cに反転カーソルを 合わせ、ONを選びます。○○キーでプリンタ に反転カーソルを合わせ、プリンタの種類を選 びます。○○キーでサイドキーに反転カーソル を合わせ、ONを選びます。 ○○キーで反転カーソルを[MENU]に

合わせ、選択キー、メニューキーの順に押します。 プリントアウトしたい画面を表示し、サイド キーを押すと、ハードコピーが実行されます。

#### 注意!

プリンターを使わないときは、RS-232CをOFFに、サイドキーを OFFに戻して下さい。

## 校正機能

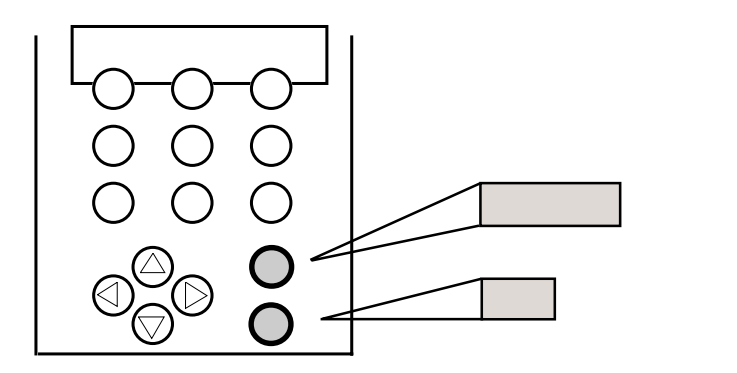

## 加速度ピックアップとの校正

| =表示条件= | = [NEXT] [MENU] |
|--------|-----------------|
| X單位    | ; Hz            |
| Y單位    | : (m/s2)        |
| EU設定   | : V/EU          |
| EU値    | : 9.800E-03V/EU |
| Yスケール  | : LIN           |
| ビーク    | : OFF           |
| デルタ    | : OFF           |
| Yゲイン   | : *1            |

メニューキーを押し、
 ◇○キーで[1]表示・解析条件設定に反転カーソルを合わせて選択キーを押します。
 ◇○キーでY単位に反転カーソルを合わせ、
 ◇○キーで(m/s<sup>2</sup>)を選びます。
 ◇○キーでEU設定に反転カーソルを合わせ、
 V/EUを選びます。

加速度ピックアップに付属の試験成績書の電圧感度に合わせて感度を設定 します。〇〇キーでEU値に反転カーソルを合わせ、選択キーを押します。 1文字づつに反転カーソルが合うので、数値を設定します。〇〇キーで数 値を変え、〇〇トーで反転カーソルの位置を変えます。

# ▶ 0 1 2 3 4 5 6 7 8 9 〇 ○ + - を押す。

9.80mV/m/s<sup>2</sup>のときは、(9.800E-03)と設定します。 (E-03は10<sup>-3</sup>のことです。) 数値を全て設定したら、選択キーを押します。

○○○○キーで反転カーソルを[MENU]に合わせ、選択キー、メニューキーの順に押します。

## 騒音計・マイクロホンとの校正

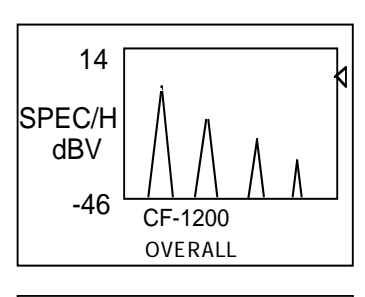

| = 表示条件= | [NEXT] [MENU]  |
|---------|----------------|
| X単位     | : Hz           |
| Y単位     | :spl           |
| EU設定    | :d B / サーチポイント |
| EU値     | : 124dB / S.P  |
| Yスケール   | : LOG          |
| ピーク     | : OFF          |
| デルタ     | : OFF          |
| Yゲイン    | : 60 (dB)      |

騒音計からCAL信号を入力します。マイクロ ホンの場合は、音響校正器にマイクロホンを 装着して校正信号を入力します。

表示切換キーを押してスペクトル表示にします。
 ○キーを押し続けて、サーチカーソルをオーバーオール値に合わせます。

メニューキーを押し、〇〇キーで[1]表示・ 解析条件設定に反転カーソルを合わせて選択 キーを押します。

(△)(▽)キーでY単位に反転カーソルを合わせ、

(□) ● キーで(m / s<sup>2</sup>)に反転カーソルを合わ
 せ、選択キーを押します。

1文字づつに反転カーソルが合うので、単位を設定します。△▽キーで文 字を変え、</

→ ABC ~ XYZ ~ abc ~ xyz ~ 012 ~ 789 ~ / ~ スペース ー

単位は、音圧レベル(sound pressure level)なので、s、 p、l、スペースと設定し、選択キーを押します。

EU設定に反転カーソルを合わせ、dB/S.Pを選びます。

EU値に反転カーソルを合わせ、選択キーを押します。1文字づつに反転 カーソルが合うので、数値を設定します。△▽キーで数値を変え、④▷ キーで反転カーソルの位置を変えます。CAL信号が124dBのときは、 (+124.0)と設定し、選択キーを押します。

Yスケールに反転カーソルを合わせ、LOGを選びます。

△○○○○キーで反転カーソルを[MENU]に合わせ、選択キー、メニューキーの順に押します。

騒音計・マイクロホンのCAL信号をOFFにすると、騒音計測が実施 できます。

9